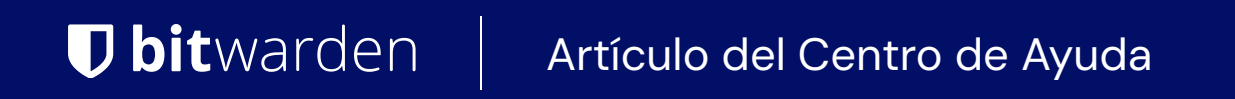

CONSOLA DE ADMINISTRADOR > INICIA SESIÓN CON SSO >

# Agregar un Dispositivo de Confianza

Ver en el centro de ayuda: https://bitwarden.com/help/add-a-trusted-device/

# **D bit**warden

# Agregar un Dispositivo de Confianza

Cuando te conviertes en miembro de una organización, el dispositivo con el que inicias sesión por primera vez se registrará automáticamente como un dispositivo de confianza. Una vez que esto ocurra, todo lo que necesitarás hacer para iniciar sesión en Bitwarden y descifrar los datos de tu caja fuerte es completar el flujo de inicio de sesión único establecido por tu empresa.

## **⊘** Tip

Devices will be trusted by default when you log in on them. It is highly recommended that you uncheck the **Remember this device** option when logging in on a public or shared device.

Cuando inicias sesión en un nuevo dispositivo, sin embargo, necesitarás aprobar, o confiar, en ese dispositivo. Hay algunos métodos para hacerlo:

• Aprobar desde otro dispositivo: Si tienes otra aplicación móvil o de escritorio del Administrador de Contraseñas Bitwarden en la que actualmente has iniciado sesión, puedes aprobar el nuevo dispositivo desde allí, siempre que la opción de Aprobar solicitudes de inicio de sesión esté habilitada.

### **⊘** Tip

We recommend trusting a mobile or desktop app first and immediately turning on the Approve login requests option. This will allow you to use the **Approve from another device** option to add subsequent devices.

• Solicitar aprobación del administrador: Puedes enviar una solicitud de aprobación de dispositivo a los administradores y propietarios dentro de tu organización para su aprobación. Debe estar inscrito en la recuperación de cuenta para solicitar la aprobación del administrador, aunque puede haber sido inscrito automáticamente cuando se unió a la organización. En muchos casos, esta será la única opción disponible para ti (aprende más).

# **D** bitwarden

# **U** bit warden

# Login initiated

Device approval required. Select an approval option below:

#### Remember this device

Uncheck if using a public device

Request admin approval

Logging in as Not you?

## Server: **bitwarden.com** $\sim$

© 2023 Bitwarden Inc.

Request admin approval

## (i) Note

If you use this option, you'll get an email informing you to continue logging in on the new device. You must take action by logging in to the new device within 12 hours, or the approval will expire.

• Aprobar con contraseña maestra : si es administrador o propietario, o se unió a su organización antes de que se implementara el SSO con dispositivos confiables y, por lo tanto, todavía tiene una contraseña maestra asociada con su cuenta, puede ingresarla para aprobar el dispositivo.

# **D bit**warden

| <b>D bit</b> warden       |                                                                 |
|---------------------------|-----------------------------------------------------------------|
| Login in                  | itiated                                                         |
| Device appr<br>below:     | oval required. Select an approval option                        |
| Rememb<br>Jncheck if us   | per this device<br>ing a public device                          |
| A                         | pprove with master password                                     |
| Logging in as<br>Not you? |                                                                 |
|                           |                                                                 |
|                           | Server: <b>bitwarden.com</b> $\checkmark$ © 2023 Bitwarden Inc. |
|                           | Approve with master password                                    |

Una vez que el nuevo dispositivo se convierta en confiable, todo lo que necesitarás hacer para iniciar sesión en Bitwarden y descifrar los datos de tu caja fuerte es completar el flujo de inicio de sesión único establecido por tu empresa.

## Eliminar un dispositivo de confianza

Los dispositivos permanecerán confiables hasta:

- La aplicación o extensión está desinstalada.
- La memoria del navegador web está borrada (solo aplicación web).
- La clave de cifrado del usuario es rotada.

#### (i) Note

Solo los usuarios que tienen una contraseña maestra pueden rotar su clave de cifrado de cuenta. Más información.

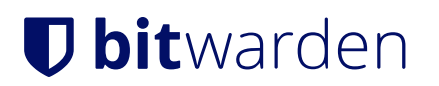